## CRLOWAMB030A01, CRLOWAMB031A01, CRLOWAMB032A01

#### 48/50TC\*D14, 50TCQD12, 50HCQD09, 48/50HC\*D12 558/580J\*14D, 548J\*12, 549J\*09, 551J/581J\*12 RGS150, RAS150, RGH120, RAH120, RHS120, RHH102 LOW AMBIENT OPERATION MOTORMASTER® V CONTROL ACCESSORY 50/60HZ

# **Installation Instructions**

**IMPORTANT**: This book contains instructions for the installation, start-up and service of the Motormaster V (MMV) control on 48/50TC\*D14, 558/580J\*14D, RGS150, RAS150, 48/50HC\*D12, 551/581J\*12, RGH120, RAH120, 50TCQD12, 50HCQD09, 548J\*12, 549J\*09, RHS120, RHH102.

## PACKAGE CONTENTS

#### Motormaster V/Fuse Sub-Assembly

| ITEM                      | CRLOWAMB030A01 | CRLOWAMB031A01 | CRLOWAMB032A01 | QTY |  |  |  |
|---------------------------|----------------|----------------|----------------|-----|--|--|--|
| Controller, 230V          | HR46TN001      |                |                | 1   |  |  |  |
| Controller, 460V          |                | HR46TN002      |                | 1   |  |  |  |
| Controller, 575V          |                |                | HR46TN003      | 1   |  |  |  |
| Fuse 20A, KTK-R, Class CC | HY10KB200      |                |                | 3   |  |  |  |
| Fuse 15A, KTK-R, Class CC |                | HY10KB151      |                | 3   |  |  |  |
| Fuse 15A, KTK-R, Class CC |                |                | HY10KB152      | 3   |  |  |  |
| Fuse Block                |                | HY11UT035      |                | 1   |  |  |  |
| Relay Base                |                | HN79KK035      |                | 1   |  |  |  |
| Relay                     |                | HN61KK055      |                | 1   |  |  |  |
| Fuse Cover                |                | HY12BM002      |                | 3   |  |  |  |
| Wire Tie                  |                | HY76TB110      |                | 4   |  |  |  |
| Screws 8 x 3/4            |                | AL56AU169      |                | 8   |  |  |  |
| Screws 6 x 1/2            |                | AL56AU126      |                | 2   |  |  |  |
| Harness                   |                | 48TM402167     |                |     |  |  |  |
| Bracket                   |                | 48TM502101     |                | 1   |  |  |  |
| MMV Cover                 |                | 48TM502193     |                | 1   |  |  |  |

#### **Additional Parts**

| ITEM                  | CRLOWAMB030A01 | CRLOWAMB031A01 | CRLOWAMB032A01 | QTY |  |  |  |
|-----------------------|----------------|----------------|----------------|-----|--|--|--|
| Transducer            |                | HK05ZZ001      |                | 1   |  |  |  |
| Transducer Cable      |                | 30GT415783     |                | 1   |  |  |  |
| Check Valve Tee       |                | EC36SZ061      |                | 1   |  |  |  |
| Wire Tie              |                | HY76TB036      |                |     |  |  |  |
| Screws #10 x 1/2      |                | AL78AG216      |                | 5   |  |  |  |
| Diagram Label         |                | 48TM502162     |                | 1   |  |  |  |
| Caution Label         |                | 1              |                |     |  |  |  |
| Heat Pump Adapter Kit |                | 1              |                |     |  |  |  |
| Label Diagram         |                | 48TM504591     |                | 1   |  |  |  |

## MOTORMASTER® V CONTROL PACKAGE USAGE

| UNIT                       | VOLTAGE-Ph-Hz        | ITEM DESCRIPTION |
|----------------------------|----------------------|------------------|
| 48/50TC*D14                | 208/230-3-60         | CRLOWAMB030A01   |
| 558/580J*14D<br>50TCQD12   | 460-3-60<br>400-3-50 | CRLOWAMB031A01   |
| 548J^12                    | 575-3-60             | CRLOWAMB032A01   |
| 50HCQD09                   | 208/230-3-60         | CRLOWAMB030A01   |
| 549J*09<br>48/50HC*D12     | 460-3-60             | CRLOWAMB031A01   |
| 551J/581J*12               | 575-3-60             | CRLOWAMB032A01   |
| 500450                     | 208/230-3-60         | CRLOWAMB030A01   |
| RGS150<br>RAS150<br>RHS120 | 460-3-60<br>400-3-50 | CRLOWAMB031A01   |
|                            | 575-3-60             | CRLOWAMB032A01   |
| RHH102                     | 208/230-3-60         | CRLOWAMB030A01   |
| RGH120                     | 460-3-60             | CRLOWAMB031A01   |
| KAH120                     | 575-3-60             | CRLOWAMB032A01   |

### SAFETY CONSIDERATIONS

Installation, start-up and servicing of this equipment can be hazardous due to system pressures, electrical components and equipment location (roofs, elevated structures, etc.)

Untrained personnel can perform the basic maintenance functions. All other operations should be performed by trained service personnel. When working on air-conditioning equipment, observe precautions in the literature, tags and labels attached to the unit, and other safety precautions that may apply.

Follow all safety codes. Wear safety glasses and work gloves.

Recognize safety information. This is the safety-alert symbol  $\triangle$ . When you see this symbol on the unit and in instructions or manuals, be alert to the potential for personal injury.

Understand the signal words DANGER, WARNING, and CAUTION. These words are used with the safety-alert symbol. DANGER identifies the most serious hazards which **will** result in severe personal injury or death. WARNING signifies a hazard which **could** result in personal injury or death. CAUTION is used to identify unsafe practices which **may** result in minor personal injury or product and property damage. NOTE is used to highlight suggestions which **will** result in enhanced installation, reliability, or operation.

## **WARNING**

#### ELECTRICAL SHOCK HAZARD

Failure to follow this warning could result in personal injury and/or death.

Open all remote disconnects before servicing this equipment.

# **A** CAUTION

#### CUT HAZARD

Failure to follow this caution may result in personal injury.

When removing access panels or performing maintenance functions inside your unit, be aware of sharp sheet metal parts and screws. Although special care is taken to reduce sharp edges to a minimum, be extremely careful when handling parts or reaching into the unit.

## GENERAL

The Motormaster<sup>®</sup> V control is a motor speed control device which adjusts condenser fan motor speed in response to varying discharge refrigerant pressure. A properly applied Motormaster V control extends the operating range of air-conditioning systems and permits operation at lower outdoor ambient temperatures.

To operate these units at very low ambient temperatures, Motormaster V controls must be added. (See Fig. 1.) Field-fabricated and installed wind baffles are also required for units in areas with prevailing winds of more than 5 mph and where temperatures drop below  $32^{\circ}F$ (0°C). The Motormaster V control permits operation of the unit to an ambient temperature of  $-20^{\circ}F$  ( $-29^{\circ}C$ ). The control regulates the speed of one 3-phase fan motor that is compatible with the control. Replacement of fan motor on most units is not necessary since the control is compatible with the factory-installed fan motors. To verify that unit fan motors are compatible with control see Table 1.

Field wiring of control is required.

This accessory kit will allow the Motormaster V Control to be used on heat pump units (using the single 3-phase outdoor fan motor). A second relay assembly is provided to override the Motormaster V when in heat pump mode. The second relay must be installed by the technician. For cooling units, the second relay assembly is not used.

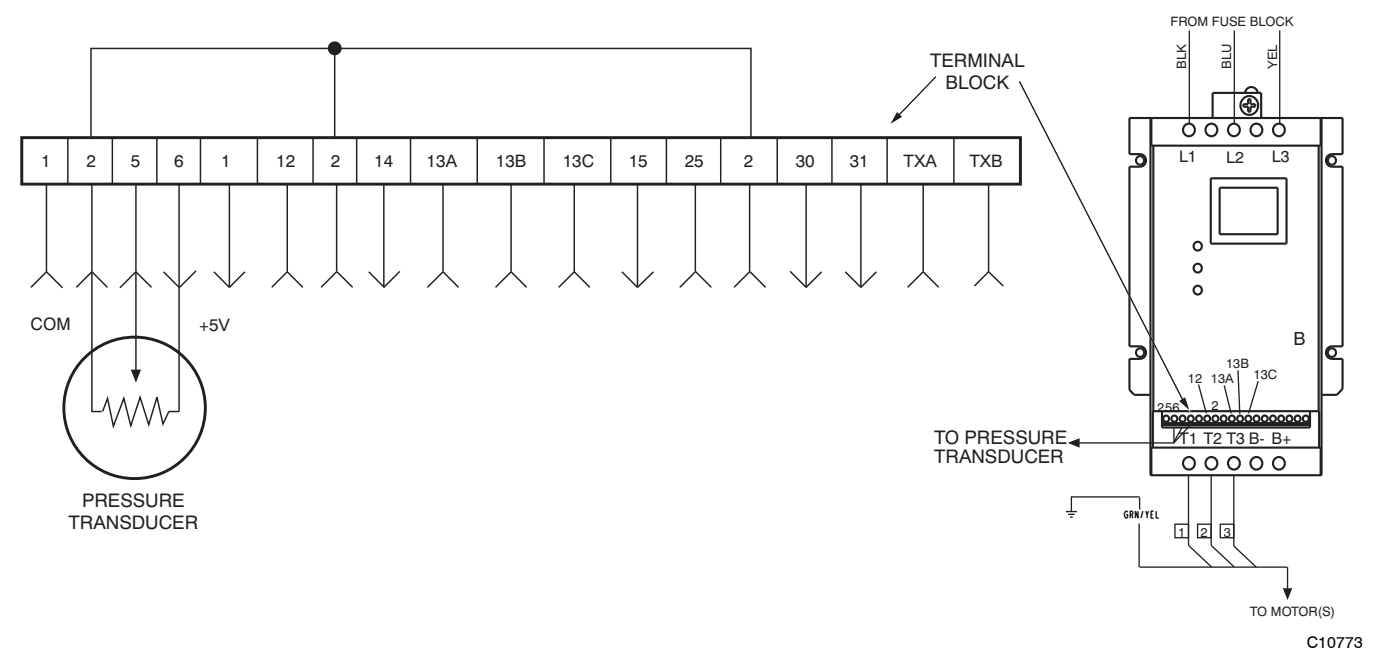

Fig. 1 - Motormaster<sup>®</sup> V Control Cooling Units

#### **Pre-Installation**

Inspect the contents of this accessory package before installing. File a claim with the shipper if there is shipping damage or if a part is missing.

Table 1 - Applicable Voltages and Motors

| VOLTAGE      | COMPATIBLE VOLTAGE<br>MOTOR |
|--------------|-----------------------------|
| 208/230-3-60 |                             |
| 460-3-60     | HD52AK002                   |
| 400-3-50     |                             |
| 575-3-60     | HD52GE577                   |

## INSTALLATION

# Step 1 — Install Field-Fabricated Wind Baffles

## A WARNING

#### ELECTRICAL SHOCK HAZARD

Failure to follow this warning could result in personal injury and/or death.

Open all disconnects before installing or servicing this accessory.

In areas with prevailing winds of more than 5 mph (8 kmh) and where temperatures drop below  $32^{\circ}F$  (0°C), wind baffles must be field fabricated to ensure proper cooling cycle operation at low-ambient temperatures with Motormaster® V controls. See Fig. 2 for baffle details. Use 20-gauge (1 mm) galvanized sheet metal, or similar corrosion-resistant material for the baffles. Use field-supplied screws to attach baffles to unit. Screws should be 1/4-in. (6.3 mm) diameter or larger. Screws should not be more than ½-in. (12.7 mm) in length. Drill required screw holes for mounting baffles.

# **A** CAUTION

#### EQUIPMENT DAMAGE HAZARD

Failure to follow this caution may result in damage to unit.

To avoid damage to refrigerant coils, electrical components and wiring, use extreme care when drilling screw holes and screwing in fasteners.

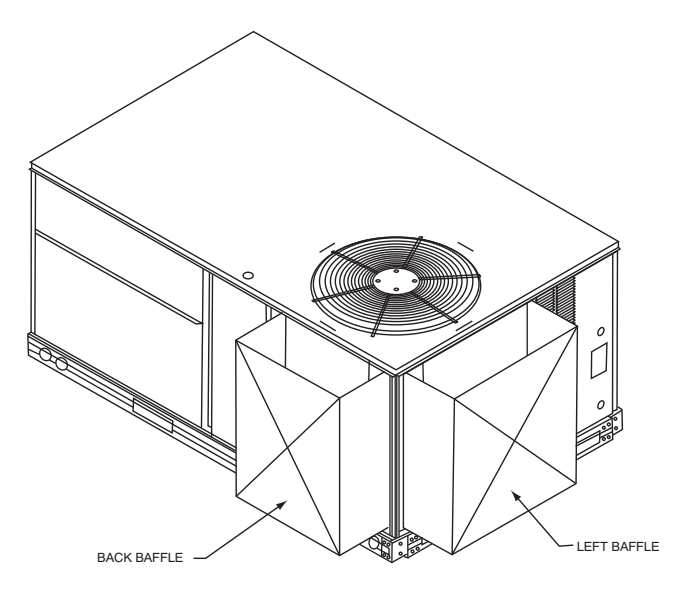

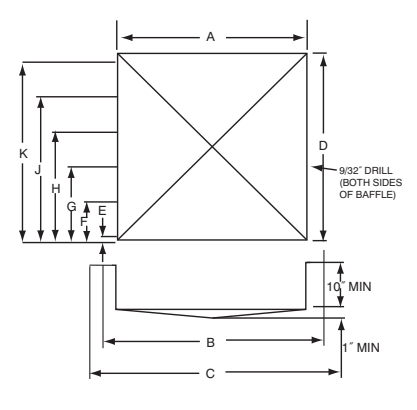

Fig. 2 - Wind Baffle Details

## **Dimensions for Copper-Tubes Aluminum Fin Coil**

| Back | Raffle _ | inches | ( <b>mm</b> ) |
|------|----------|--------|---------------|
| Dath | Dame -   | menes  |               |

| Unit                                    | Size | Α                           | В                  | С                  | D                  | E                 | F                | G                 | н                 | J                 | К                  |
|-----------------------------------------|------|-----------------------------|--------------------|--------------------|--------------------|-------------------|------------------|-------------------|-------------------|-------------------|--------------------|
| 50HCQD<br>549J                          | 09   |                             |                    |                    |                    |                   |                  |                   |                   |                   |                    |
| 48/50HCD<br>50TCQD<br>551J/581J<br>548J | 12   | 41–7/8<br>(1063.6)          | 42–1/2<br>(1079.5) | 43–1/8<br>(1095.4) | 43–1/2<br>(1104.9) | 1–1/4<br>(31.8)   | 9–1/4<br>(235.8) | 17–1/4<br>(438.2) | 25–1/4<br>(641.4) | 33–1/4<br>(844.6) | 41–1/4<br>(1047.6) |
| 48/50TCD<br>558/580J                    | 14   |                             |                    |                    |                    |                   |                  |                   |                   |                   |                    |
| RHH102                                  | 102  |                             |                    |                    |                    |                   |                  |                   |                   |                   |                    |
| RGH<br>RAH<br>RHS                       | 120  | 41 <i>—</i> 7/8<br>(1063.6) | 42–1/2<br>(1079.5) | 43–1/8<br>(1095.4) | 43–1/2<br>(1104.9) | 1 – 1/4<br>(31.8) | 9–1/4<br>(235.8) | 17–1/4<br>(438.2) | 25–1/4<br>(641.4) | 33–1/4<br>(844.6) | 41–1/4<br>(1047.6) |
| RGS<br>RAS                              | 150  | ]                           |                    |                    |                    |                   |                  |                   |                   |                   |                    |

#### Left Baffle - inches (mm)

| Unit                                    | Size | Α                   | В                  | С              | D                  | E                 | F              | G                 | н                 | J                 | к                  |
|-----------------------------------------|------|---------------------|--------------------|----------------|--------------------|-------------------|----------------|-------------------|-------------------|-------------------|--------------------|
| 50HCQD<br>549J                          | 09   |                     |                    |                |                    |                   |                |                   |                   |                   |                    |
| 48/50HCD<br>50TCQD<br>551J/581J<br>548J | 12   | 42-3/4<br>(1085.85) | 43–3/8<br>(1101.7) | 44<br>(1117.6) | 43–1/2<br>(1104.9) | 1–1/4<br>(31.8)   | 9–1/4<br>(235) | 17–1/4<br>(438.2) | 25–1/4<br>(641.4) | 33–1/4<br>(844.6) | 41–1/4<br>(1047.8) |
| 48/50TCD<br>558/580J                    | 14   |                     |                    |                |                    |                   |                |                   |                   |                   |                    |
| RHH                                     | 102  |                     |                    |                |                    |                   |                |                   |                   |                   |                    |
| RGH<br>RAH<br>RHS                       | 120  | 42-3/4<br>(1085.85) | 43–3/8<br>(1101.7) | 44<br>(1117.6) | 43–1/2<br>(1104.9) | 1 – 1/4<br>(31.8) | 9–1/4<br>(235) | 17–1/4<br>(438.2) | 25–1/4<br>(641.4) | 33–1/4<br>(844.6) | 41–1/4<br>(1047.8) |
| RGS<br>RAS                              | 150  | ]                   |                    |                |                    |                   |                |                   |                   |                   |                    |

### **Dimensions for Novation Coils**

|                      | Dack Dame - menes (mm) |                    |                             |                    |                    |                |                   |                   |                   |                   |                    |
|----------------------|------------------------|--------------------|-----------------------------|--------------------|--------------------|----------------|-------------------|-------------------|-------------------|-------------------|--------------------|
| Unit                 | Size                   | Α                  | В                           | С                  | D                  | E              | F                 | G                 | н                 | J                 | к                  |
| 48/50TCD<br>558/580J | 14                     | 40-1/4<br>(1022.3) | 40 <i>-</i> 7/8<br>(1038.2) | 41–1/2<br>(1054.1) | 43–1/2<br>(1104.9) | 4–1/4<br>(108) | 11–1/4<br>(285.8) | 18–1/4<br>(463.6) | 25–1/4<br>(641.4) | 32–1/4<br>(819.2) | 39-3/16<br>(995.4) |

Dool Dofflo inches (mm)

Left Baffle - inches (mm)

| Unit     | Size | Α        | В        | С         | D        | E       | F     | G       | Н       | J       | К        |
|----------|------|----------|----------|-----------|----------|---------|-------|---------|---------|---------|----------|
| 48/50TCD | 14   | 47-3/4   | 48–1/4   | 48-7/8    | 43–1/2   | 1 – 1/4 | 9–1/4 | 17–1/4  | 25–1/4  | 33–1/4  | 41–1/4   |
| 558/580J |      | (1212.8) | (1225.5) | (1241.43) | (1104.9) | (31.8)  | (235) | (438.2) | (641.4) | (844.6) | (1047.8) |

### Step 2 — Mounting and Electrical Connections for Motormaster® V Control

## WARNING

#### ELECTRICAL SHOCK HAZARD

Failure to follow this warning could result in personal injury and/or death.

Open and tag all electrical disconnects before installing or servicing unit.

# **A** WARNING

#### ELECTRICAL OPERATION HAZARD

Failure to follow this warning could result in personal injury and/or death.

Wait three minutes after disconnecting incoming power before servicing drive. Capacitors retain charge after power is removed.

# **A** CAUTION

#### EQUIPMENT DAMAGE HAZARD

Failure to follow this caution may result in personal injury and damage to equipment.

To avoid damage to the small terminals on the Motormaster V control, use care when tightening the compression terminals and use the proper size screwdriver.

# **A** CAUTION

#### EQUIPMENT DAMAGE HAZARD

Failure to follow this caution may result in personal injury and damage to equipment.

DO NOT connect incoming AC power to Motormaster V output terminals T1, T2 and T3. Severe damage to the control will result.

#### **Cooling Only**

For 48/50TC\*D14, 558/580J\*14D, and RGS/RAS150, use the following procedure to mount and connect the MMV control to the unit.

- 1. Disconnect power to the unit. Lockout and tag power disconnect.
- 2. Remove compressor access panel, control box cover and indoor blower panel. Lifting the top cover on

the control box side of unit will aid routing of wiring from the blower section to the control box.

3. Mount the MMV assembly on the bulkhead of the indoor section using the #10 screws 4-in. (101.6 mm) down from the top of partition. The left edge of mounting bracket to be flush with partition edge. (See Fig. 3.) Verify that that fuses match those specified on the packaging list.

#### IMPORTANT: Do not drive screws into control box area.

- 4. Disconnect the OFM wires from the OFC-21 and -23 and IFC-13 or TB10 and save. Remove the two jumper wires between OFC and C2 and discard. Remove the 24V control wires from OFC and save. Remove and discard OFC.
- 5. Route all wires connected to MMV sub-assembly through bulkhead. Route the transducer harness cable separately from the rest to avoid electrical interference.

The following wiring refers to Fig. 4 (wiring diagram) and Fig. 5 (wire harness).

- 6. Connect violet and brown control wires that were connected to OFC to the violet and brown wires from FR13 and 14. Match the colors.
  - a. Connect BLK 1, YEL 2 and BLU 3 coming from MMV control T1, T2 and T3 to the BLK, YEL and BLU OFM wires previously disconnected. Match the colors.
  - b. Connect BLK 6, YEL 7, and BLU 8 coming from fuse block to C2-11, C2-13 and IFC-13 or TB10 for 208/230 units with electric heaters installed.
  - c. Connect the GRN/YEL ground wire to the ground screw in the control box used to ground the outdoor fan motor.
  - d. For 400-3-50 units, move the orange control wire from TB-1 to TB-13C on the MMV as indicated in Fig. 4.
- 7. Remove the cap from the discharge line service port of Circuit 1 and connect the check valve tee (EC36SZ061) to the port.

# WARNING

#### PERSONAL INJURY HAZARD

A

Failure to follow this warning could result in personal injury or death.

Orient the valve so that the ports are directed away from the access panel.

- 8. Attach service port cap to check valve tee.
- 9. Connect transducer HK05ZZ001 to check valve tee.
- 10. Connect transducer harness cable to transducer.
- 11. Bundle any excess wire and dress harnesses with wire ties.
- 12. Place the appropriate wiring label on the control box cover.
- 13. Reattach control box cover, compressor access panel and indoor blower panel.
- 14. Place the caution label on the top cover above the control box near the outdoor fan grill.

#### Heat Pump Only

For 50TCQD12/50HCQD09, 548J\*12/548J\*09 and RHS/RHH120, use the following procedure to mount and connect the MMV control to the unit. See Fig. 7.

- 1. Disconnect power to the unit. Lockout and tag power disconnect.
- 2. Remove compressor access panel, control box cover and indoor blower panel. Lifting the top cover on the control box side of unit will aid routing of wiring from the blower section to the control box.
- 3. Locate the heat pump adapter kit and mount the relay (FR-H) to the MMV bracket using the (2) \*8 screws provided.
- 4. Connect the blue, white and yellow wires to the MMV as shown terminals 5, 6 and 2 respectively. The orange and brown wires will go into the control box along with the wires from the other fan relay (FR).

**NOTE:** If the transducer harness is connected to the MMV at the 2, 5, 6 terminals, disconnect and reconnect per item 6 below.

**NOTE**: On the MMV there are three #2 positions in the terminal block, these are connected internally.

- 5. Use the wire tires to secure the FR-H wiring to existing wires.
- 6. Connect the transducer harness to the FR-H as shown green to #9, red to #10 and black to #11. This may need to be done prior to installing the MMV into the unit since there may be limited access to the relay terminals.
- 7. Mount the MMV assembly on the bulkhead of the indoor section using the #10 screws 4-in. (101.6 mm) down from the top of partition. The left edge of mounting bracket to be flush with the partition edge (See Fig. 3.) Verify that that fuses match those specified on the packaging list.

**IMPORTANT**: Do not drive screws into control box area.

8. Disconnect the OFM wires from the OFC-21 and -23 and IFC-13 or TB10 and save. Remove the two jumper wires between OFC and C2 and discard.

Remove the 24V control wires from OFC and save. Remove and discard OFC.

9. Route all wires connected to MMV sub-assembly through bulkhead. Route the transducer harness cable separately from the rest to avoid electrical interference.

The following wiring refers to Fig. 6 (wiring diagram) and Fig. 7 (second relay).

- 10. Connect violet and brown control wires that were connected to OFC to the violet and brown wires from FR13 and 14. Match the colors.
  - a. Connect BLK 1, YEL 2 and BLU 3 coming from MMV control T1, T2 and T3 to the BLK, YEL and BLU OFM wires previously disconnected. Match the colors.
  - b. Connect BLK 6, YEL 7, and BLU 8 coming from fuse block to C2-11, C2-13 and IFC-13 or TB10 for 208/230 units with electric heaters installed.
  - c. Connect the GRN/YEL ground wire to the ground screw in the control box used to ground the outdoor fan motor.
  - d. For 400-3-50 units, move the orange control wire from TB-1 to TB-13C on the MMV as indicated in Fig. 6.
- 11. Orange wire (FR-H) to LCTB "W1".
- 12. Brown wire (FR-H) to LCTB "C" 24V common.
- 13. Remove the cap from the discharge line service port of Circuit 1 and connect the check valve tee (EC36SZ061) to the port.

## WARNING

#### PERSONAL INJURY HAZARD

Failure to follow this warning could result in personal injury or death.

Orient the valve so that the ports are directed away from the access panel.

- 14. Attach service port cap to check valve tee.
- 15. Connect transducer HK05ZZ001 to check valve tee.
- 16. Connect transducer harness cable to transducer.
- 17. Bundle any excess wire and dress harnesses with wire ties.
- 18. Place the appropriate wiring label on the control box cover.
- 19. Reattach control box cover, compressor access panel and indoor blower panel.
- 20. Place the caution label on the top cover above the control box near the outdoor fan grill.

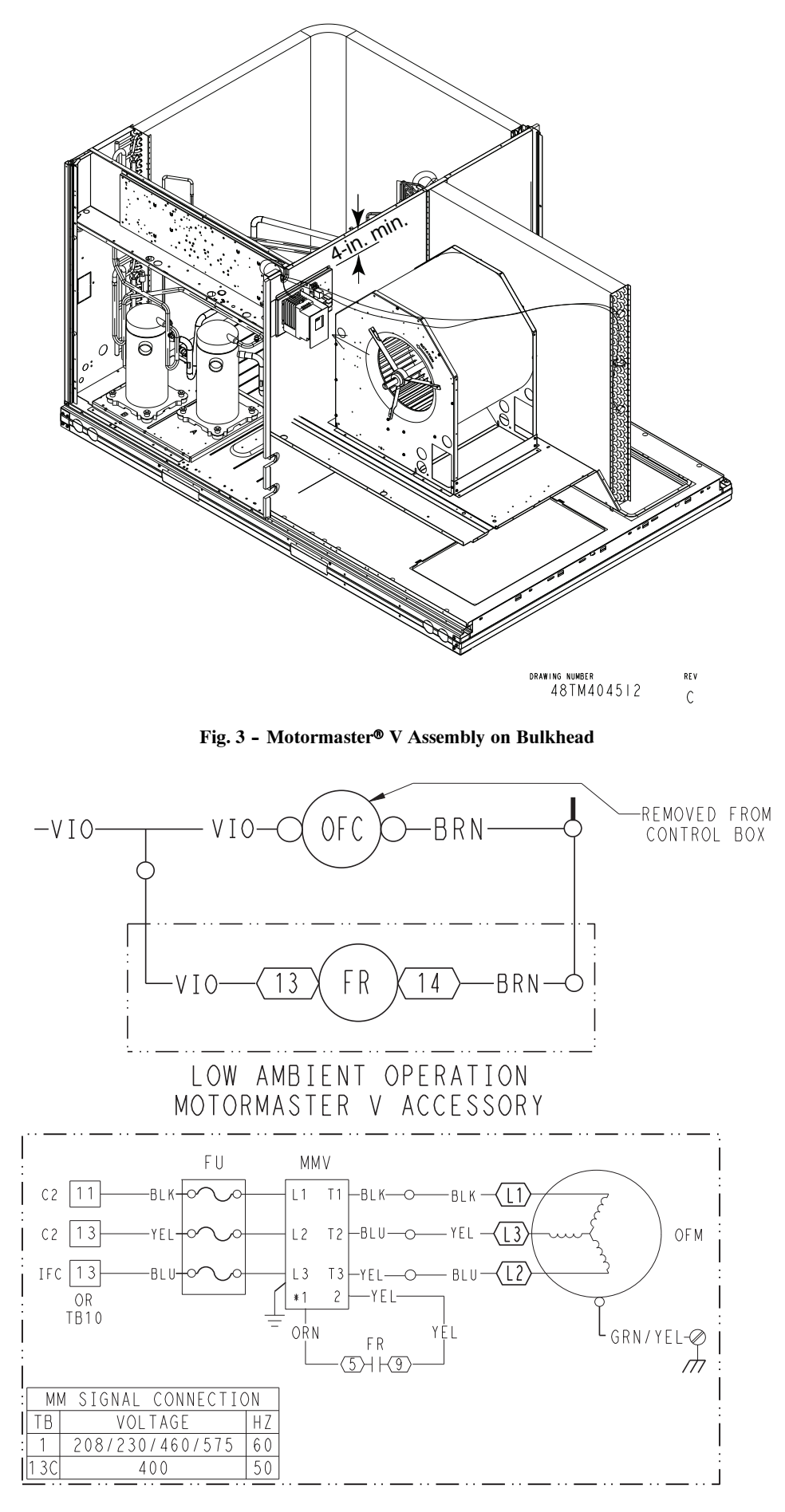

Fig. 4 - Wiring Diagram - Cooling Unit

C10778

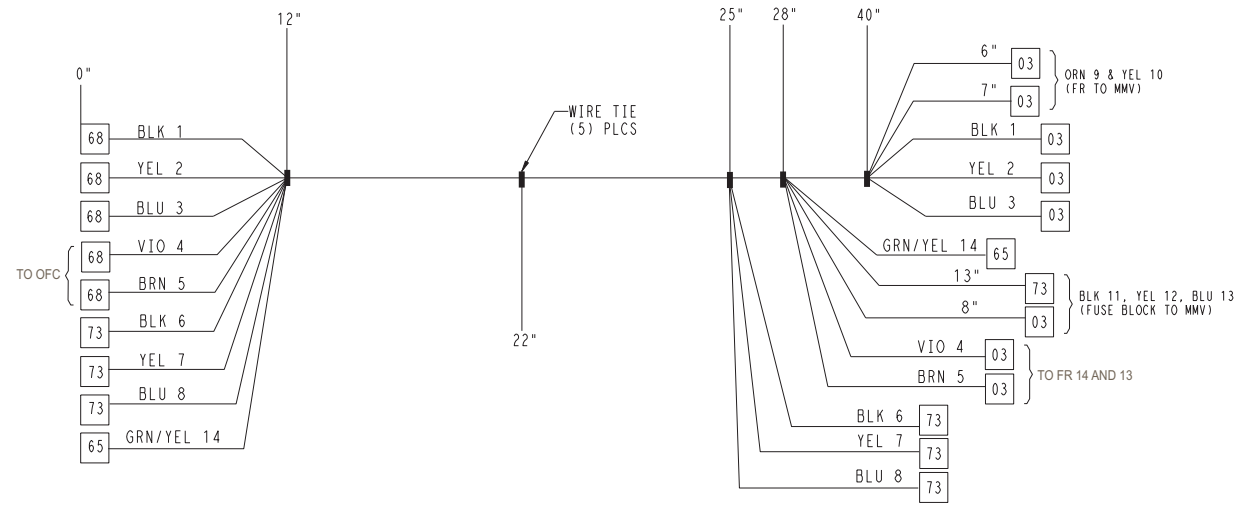

Fig. 5 - Wire Harness Diagram - Cooling Only

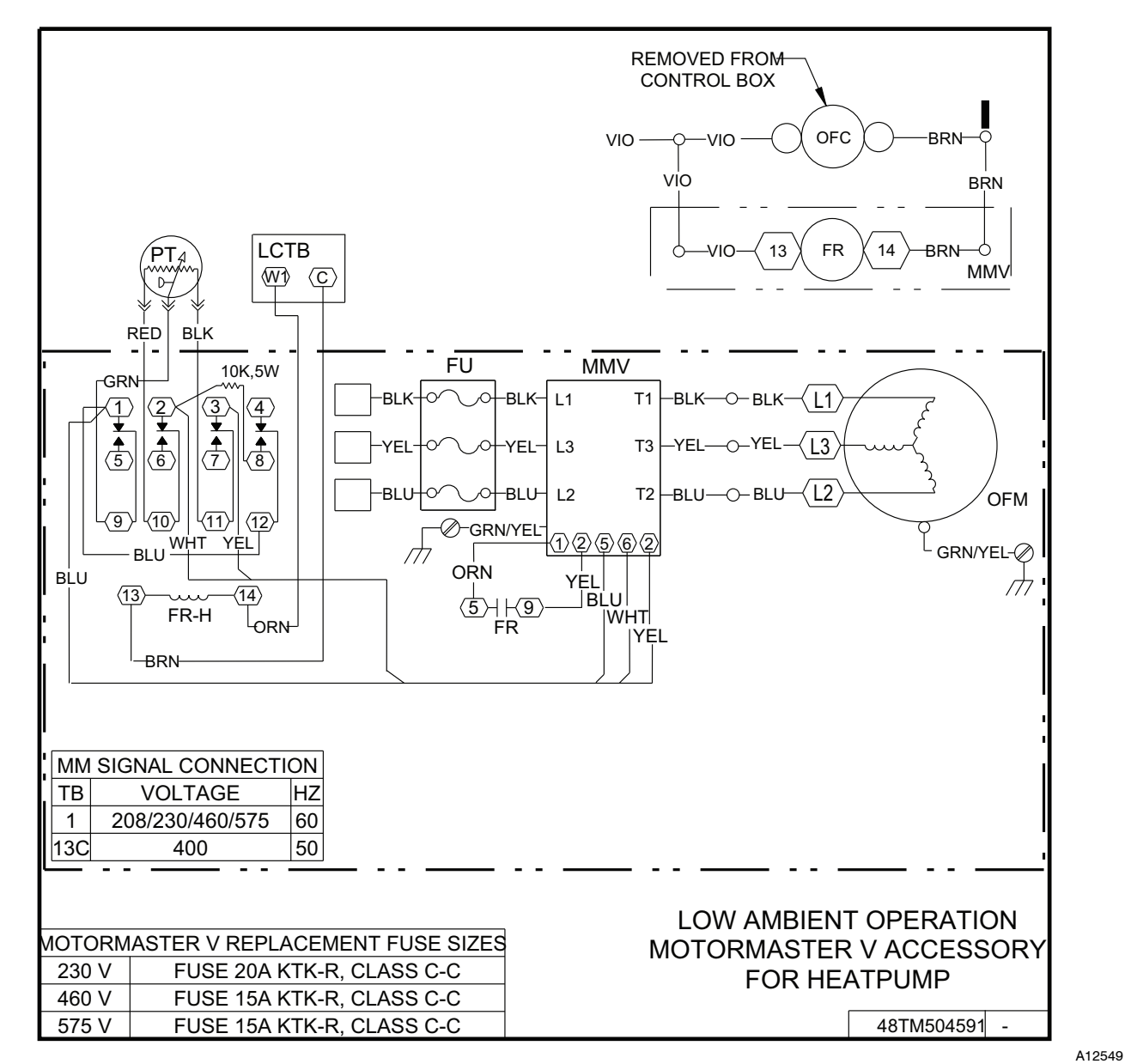

Fig. 6 - Wiring Diagram - Heat Pump Only

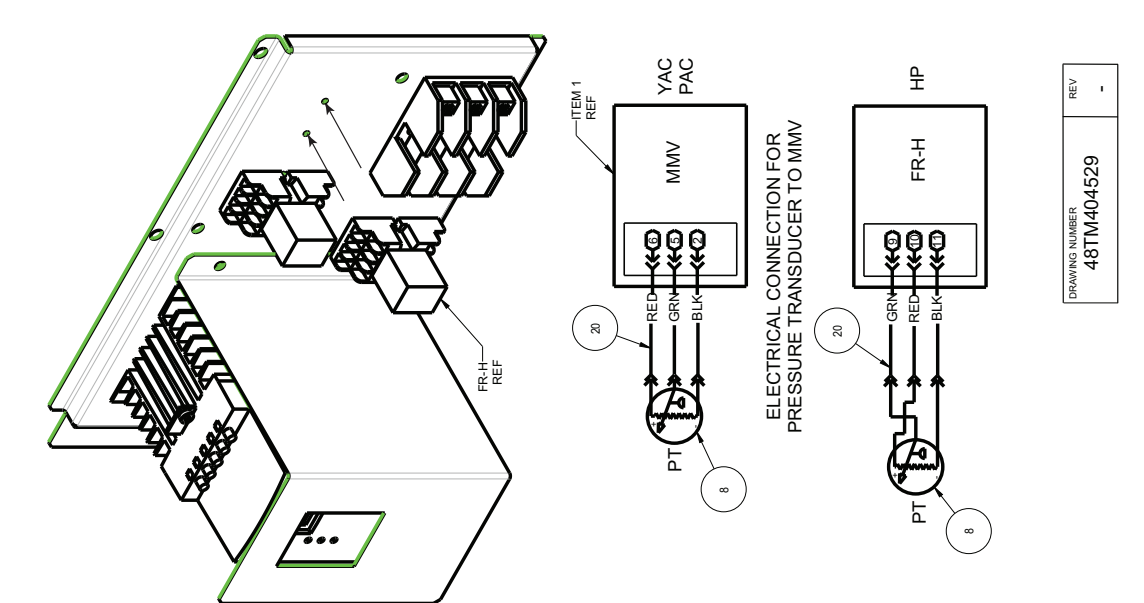

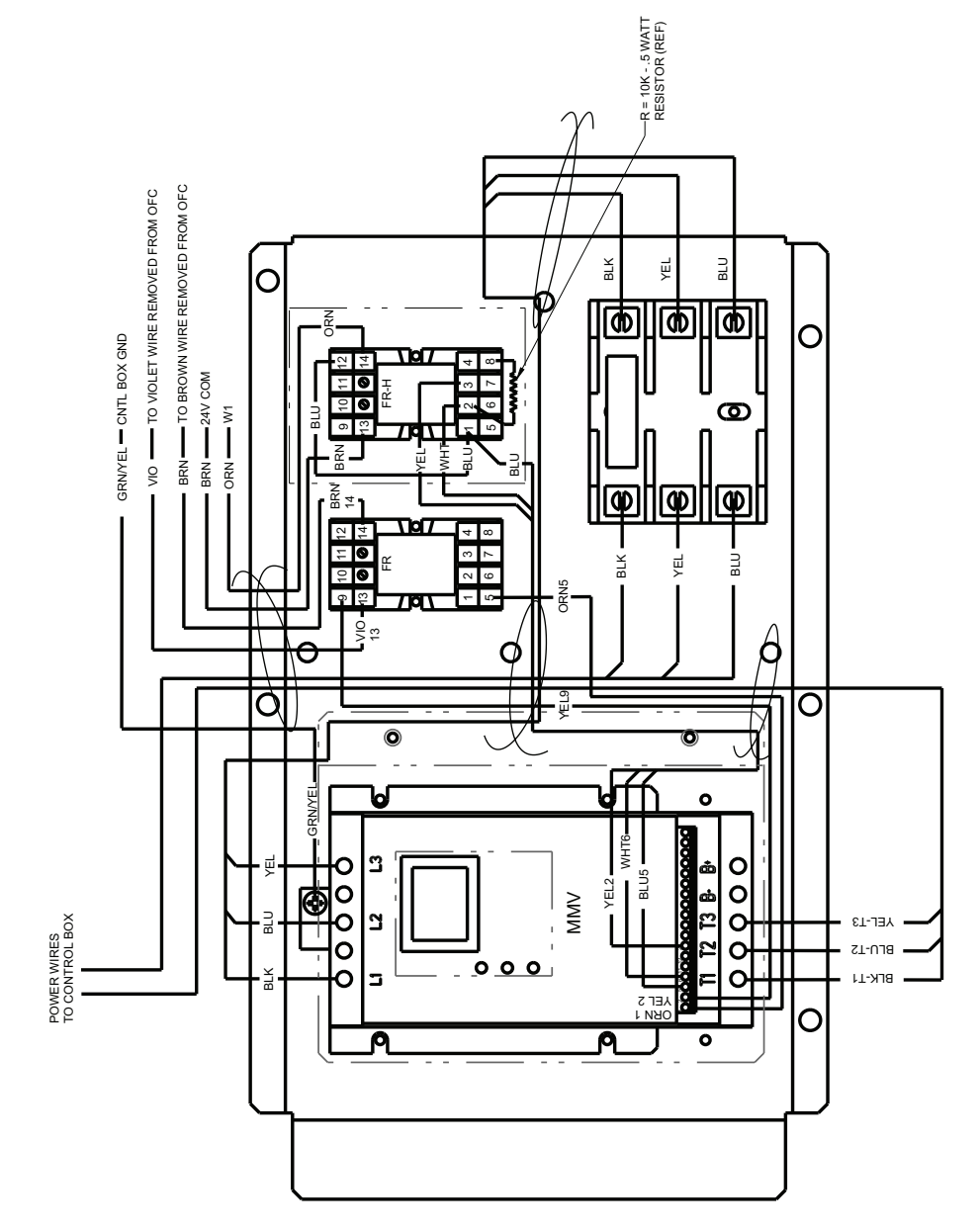

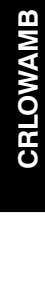

#### Step 3 — Configure Motormaster® V Control

The Motormaster V control is configured for an operation mode of internal PI (pressure independent) control and 0 to 5V feedback by installing the start contactor according to Table 2. No additional programming is required. Note that the pressure transducer must be attached for proper configuration.

| Table 2 – | Configuration | Table |
|-----------|---------------|-------|
|-----------|---------------|-------|

| NOMINAL<br>VOLTAGE<br>(V-Ph-Hz)  | MODE | CONTROL<br>INPUT<br>(Pin 5)           | START<br>CONTACT |
|----------------------------------|------|---------------------------------------|------------------|
| 230-3-60<br>460-3-60<br>575-3-60 | 1    | Internal PI control,<br>0-5V feedback | TB1TB2           |
| 400-3-50                         | 4    | Internal PI control,<br>0-5V feedback | TB13C-TB2        |

#### Step 4 — Test Motormaster V Control

To test the control and motor in the test mode, run compressor no. 1. The Motormaster V electronic control adjusts the fan speed based on the discharge pressure input. Ensure that fans are rotating clockwise (as viewed from above). If rotation is backward, lock out all power then swap 2 leads AFTER the Motormaster V control.

#### **START-UP**

The Motormaster V electronic control will be powered up as long as unit voltage is present. When the system calls for cooling, the fan relay will be energized to initiate the start-up sequence for the Motormaster V electronic control. The LED (light-emitting diode) will display the speed of the motor. The display range will be 8 to 60 Hz. The Motormaster V electronic control will start the condenser fan when the compressor engages. The control will adjust the fan speed to maintain approximately 200 psig discharge pressure. Above that pressure, the fan should operate at full speed. The Motormaster V control uses a 0 to 5 vdc signal input from a pressure transducer attached to the liquid line service valve gauge port on circuit A. The pressure transducer is connected to terminals 2, 5 and 6 on the controller. The controller is configured by jumper wires and sensor input types. No field programming is required. If controller does not function properly, the information provided below can be used to program and troubleshoot the drive.

#### **Drive Programming**

A

Table 3 shows all program parameters for each of the operating modes. Refer to Troubleshooting section before attempting to change programming in the Motormaster V control.

## CAUTION

#### EQUIPMENT DAMAGE HAZARD

Failure to follow this caution may result in personal injury and damage to equipment.

It is strongly recommended that the user NOT change any programming without consulting service personnel. Unit damage may occur from improper programming.

#### **To Enter Password and Change Program Values:**

- 1. Press MODE.
- 2. The display will read "00" and the upper right-hand decimal point will be blinking. This will activate the PASSWORD prompt (if the password has not been disabled).

| PARAMETERS | DESCRIPTION                                                                                | MODE 1 | MODE 2 | MODE 4 |
|------------|--------------------------------------------------------------------------------------------|--------|--------|--------|
| P01        | Line Voltage: 01 = low line, 02 = high line                                                | 01     | 02     | 02     |
| P02        | Carrier Freq: 01 = 4 kHz, 02 = 6 kHz, 03 = 8 kHz                                           | 01     | 01     | 01     |
| P03        | Startup mode: flying restart                                                               | 06     | 06     | 06     |
| P04        | Stop mode: coast to stop                                                                   | 01     | 01     | 01     |
| P05        | Standard Speed source: 01 = keypad, 04 = 4-20mA (NO PI), 05 = R22,<br>06 = R134a           | 05     | 05     | 05     |
| P06        | TB-14 output: 01 = none                                                                    | 01     | 01     | 01     |
| P08        | TB-30 output: 01 = none                                                                    | 01     | 01     | 01     |
| P09        | TB-31 Output: 01 = none                                                                    | 01     | 01     | 01     |
| P10        | TB-13A function sel: 01 = none                                                             | 01     | 01     | 01     |
| P11        | TB-13B function sel: 01 = none                                                             | 01     | 01     | 01     |
| P12        | TB-13C function sel: 01 = none                                                             | 01     | 01     | 01     |
| P13        | TB-15 output: 01 = none                                                                    | 01     | 01     | 01     |
| P14        | Control: 01 = Terminal strip                                                               | 01     | 01     | 01     |
| P15        | Serial link: 02 = enabled 9600,8,N,2 with timer                                            | 02     | 02     | 02     |
| P16        | Units editing: 02 = whole units                                                            | 02     | 02     | 02     |
| P17        | Rotation: $01 =$ forward only, $03 =$ reverse only                                         | 01     | 01     | 01     |
| P19        | Acceleration time: 20 sec                                                                  | 20     | 20     | 20     |
| P20        | Deceleration time: 10 sec                                                                  | 10     | 10     | 10     |
| P21        | DC brake time: 0                                                                           | 0      | 0      | 0      |
| P22        | DC BRAKE VOLTAGE 0%                                                                        | 0      | 0      | 0      |
| P23        | Min freq = 8 Hz ~ 100 – 160 rpm                                                            | 8      | 8      | 8      |
| P24        | Max freq                                                                                   | 60     | 60     | 50     |
| P25        | Current limit: (%)                                                                         | 125    | 110    | 110    |
| P26        | Motor overload: 100                                                                        | 100    | 100    | 100    |
| P27        | Base freq: 60 or 50 Hz                                                                     | 60     | 60     | 50     |
| P28        | Fixed boost: 0.5% at low frequencies                                                       | 0.5    | 0.5    | 0.5    |
| P29        | Accel boost: 0%                                                                            | 0      | 0      | 0      |
| P30        | Slip compensation: 0%                                                                      | 0      | 0      | 0      |
| P31        | Preset spd #1: speed if loss of control signal                                             | 57     | 57     | 47     |
| P32        | Preset spd #2: 0                                                                           | 0      | 0      | 0      |
| P33        | Preset spa #3: 0                                                                           | 0      | 0      | 0      |
| P34        | Preset spd 4 default - R22 setpoint. TB12-2 open                                           | 24.0   | 24.0   | 24.0   |
| P35<br>D26 | Preset spd 5 default — R 134a setpoint. TB 12-2 closed                                     | 12.0   | 12.0   | 12.0   |
| P30        | Preset and 7 default                                                                       | 0      | 0      | 0      |
| P37        | Preset spu 7 delault                                                                       | 0      | 0      | 0      |
| P38<br>D20 | Skip bandwidth                                                                             | 0      | 0      | 0      |
| P35        | Erequency scaling 50 or 60 Hz                                                              | 60     | 60     | 50     |
| P41        | Load scaling: default (not used so NA)                                                     | 200    | 200    | 200    |
| P42        | Accel/decel #2: default (not used so NA)                                                   | 60     | 60     | 60     |
| P43        | Serial address                                                                             | 1      | 1      | 1      |
| P44        | Password:111                                                                               | 111    | 111    | 111    |
| P45        | Speed at min signal: 8 Hz; used when PID mode is disabled and 4-20 mA input is at 4 mA     | 8      | 8      | 8      |
| P46        | Speed at max feedback: 60 or 50 Hz. Used when PID disabled and $4-20$ mA input is at 20 mA | 60     | 60     | 50     |
| P47        | Clear history? 01 = maintain. (set to 02 to clear)                                         | 01     | 01     | 01     |
| P48        | Program selection: Program 1 – 12                                                          | 01     | 02     | 04     |
| P61        | PI Mode: 05 = reverse, 0-5V, 01 = no PID                                                   | 05     | 05     | 05     |
| P62        | Min feedback = 0 (0V *10)                                                                  | 0      | 0      | 0      |
| P63        | Max feedback = 50 (5V * 10)                                                                | 50     | 50     | 50     |
| P64        | Proportional gain = 3.5%                                                                   | 3.5    | 3.5    | 3.5    |
| P65        | Integral gain = .2                                                                         | .2     | .2     | .2     |
| P66        | Pl accel/decel (setpoint change filter) = 10                                               | 10     | 10     | 10     |
| P67        | Min alarm                                                                                  | Ű      | 0      | 0      |
| P68        | Max alarm                                                                                  | Ű      | 0      | 0      |

LEGEND

NA – Not Applicable PI – Proportional Integral PID – Proportional Integral Derivative

3. Use the UP and DOWN buttons to scroll to the password value (the factory default password is "111") and press the MODE button. Once the correct password value is entered, the display will read "P01", which indicates that the PROGRAM mode has been accessed at the beginning of the parameter menu (P01 is the first parameter).

**NOTE:** If the display flashes "Er", the password was incorrect and the process to enter the password must be repeated.

- 4. Press MODE to display present parameter setting. The upper right decimal point blinks. Use UP and DOWN buttons to scroll to the desired parameter number.
- 5. Once the desired parameter number is found, press the MODE button to display the present parameter setting. The upper right-hand decimal point will begin blinking, indicating that the present parameter setting is being displayed. Use the UP and DOWN buttons to change setting. Press MODE to store new setting.
- 6. Press MODE to store the new setting and also exit the PROGRAM mode. To change another parameter, press the MODE button again to re-enter the PROGRAM mode (the parameter menu will be accessed at the parameter that was last viewed or changed before exiting). If the MODE button is pressed within two minutes of exiting the PROGRAM mode, the password is not required to access the parameters.
- 7. After two minutes, the password must be entered in order to access the parameters again.

#### **To Change Password**

Enter the current password, then change P44 to the desired password.

#### **To Reset Factory Defaults**

To recognize a factory reset, the MMV controller must see a change in P48.

- 1. Cycle power from Motormaster® V control.
- 2. Enter PROGRAM mode by entering password.
- 3. Scroll to P48 by using UP and DOWN buttons and then press MODE. One of the 12 mode numbers will appear. (Modes 1, 2 and 4 are used for these units.)
- 4. Restore factory defaults by changing the value in P48 using UP and DOWN buttons and then storing the value by pressing MODE.
- 5. Press MODE again to re-display the value of P48.
- 6. Change the value of P48 to the desired factory default mode using UP and DOWN buttons then press MODE. (See Table 3.) The Motormaster V control is now restored to factory settings.

### TROUBLESHOOTING

Troubleshooting the Motormaster V control requires a combination of observing system operation and VFD display information. If the discharge line pressure is above the set point and the VFD is running at full speed, this is a normal condition. The fan CANNOT go any faster to maintain set point.

If the VFD is not slowing down even though discharge pressure is below set point, the VFD could be set for manual control or the control may be receiving faulty pressure transducer output. Corrective action would include:

- Check that VDC signal between TB5 and TB2 is between 0.5 v and 4.5 v.
- Restore VFD to automatic control.
- Change parameter P05 back to correct value shown in Table 3.

The MMV control also provides real time monitoring of key inputs and outputs. The collective group is displayed through parameters P50 to P56 and all values are read only. These values can be accessed without entering a password.

Press MODE twice and P50 will appear.

Press MODE again to display value.

To scroll to P51-P56 from P50, use UP and DOWN buttons, then press MODE to display the value.

- P50: FAULT HISTORY Last 8 faults
- P51: SOFTWARE version
- **P52: DC BUS VOLTAGE** in percent of nominal. Usually rated input voltage x 1.4
- **P53: MOTOR VOLTAGE** in percent of rated output voltage
- **P54:** LOAD in percent of drives rated output current
- **P55: VDC INPUT** in percent of maximum input: 100% will indicate full scale which is 5 v
- **P56: 4-20 mA INPUT** in percent of maximum input.

20% = 4 mA, 100% = 20 mA

**NOTE:** The Motormaster V transducer is attached to circuit A. If circuit A compressor power is interrupted (overload, high pressure cutout, etc.) the outdoor fans will operate at a reduced speed resulting from erroneous low pressure readings. This process may cause a high pressure safety cut-out on circuit B compressor. If only circuit B is capable of operating for a temporary period of time because of a circuit A problem, the transducer will have to be moved to the circuit B service port until circuit A can be repaired. Once the problem is repaired, move the transducer back to circuit A for proper unit operation.

#### **Fault Lockout**

If a fault lockout (LC) has occurred, view the fault history in P50 to find the last fault. Once P50 is displayed, use the arrow buttons to scroll through the last 8 faults. Any current faults or fault codes from the fault history can be analyzed using Table 4.

TO DISABLE AUTOMATIC CONTROL MODE AND ENTER MANUAL SPEED CONTROL:

- 1. Change P05 to '01- keypad'.
- 2. Push UP and DOWN arrow button to set manual speed.
- 3. Set P05 to proper value to restore automatic control according to Table 3.

#### To Provide Manual Start/Stop Control

With power removed from VFD, remove start command jumper and install a switch between the appropriate start terminals as required in Table 2.

### **EPM Chip**

The drive uses a electronic programming module (EPM) chip to store the program parameters. This is an EEPROM memory chip and is accessible from the front of the VFD. It should not be removed with power applied to the VFD.

#### Loss of CCN Communications

Carrier Comfort Network<sup>®</sup> (CCN) communications with external control systems can be affected by high frequency electrical noise generated by the Motormaster<sup>®</sup> V control. Ensure unit is well grounded to eliminate ground currents along communication lines.

If communications are lost only while Motormaster V control is in operation, order a signal isolator (CEAS420876-2) and power supplies (CEAS221045-01, 2 required) for the CCN communication line.

#### Table 4 – Fault Codes

The drive is programmed to automatically restart after a fault and will attempt to restart three times after a fault (the drive will not restart after CF, cF, GF, F1, F2-F9, or Fo faults). If all three restart attempts are unsuccessful, the drive will trip into FAULT LOCKOUT (LC), which requires a manual reset.

| CODE                                                              | DESCRIPTION                    | RESET<br>METHOD | PROBABLE CAUSE                                                                                                    | CORRECTIVE ACTION                                                                                                    |
|-------------------------------------------------------------------|--------------------------------|-----------------|----------------------------------------------------------------------------------------------------|----------------------------------------------------------------------------------------------------|
| AF                                                                | High Temperature Fault         | Automatic       | Ambient temperature is too high;<br>cooling fan has failed (if equipped)                                                                                     | Check cooling fan operation.                                                                                                    |
| CF                                                                | Control Fault                  | Manual          | A blank EPM or an EPM with corrupted data has been installed                                                                                                 | Perform a factory reset using<br>Parameter 48 – PROGRAM<br>SELECTION. See Drive<br>Programming section.                                                                                                    |
| cF                                                                | Incompatibility Fault          | Manual          | An EPM with an incompatible parameter version has been installed                                                                                             | Either remove the EPM or perform<br>a factory reset (Parameter 48) to<br>change the parameter version of<br>the EPM to match the parameter<br>version of the drive.                                             |
| F1                                                                | EPM Fault                      | Manual          | The EPM is missing or damaged                                                                                                    | Install EPM or replace with new EPM.                                                                                                    |
| F2-F9<br>Fo                                                       | Internal Faults                | Manual          | The control board has sensed a problem                                                                                                    | Consult factory.                                                                                                    |
| GF                                                                | Data Fault                     | Manual          | User data and Carrier defaults in the EPM are corrupted.                                                                                                    | Restore factory defaults by<br>toggling P48 to another mode.<br>Then set P48 to desired mode to<br>restore all defaults for that mode.<br>See Drive Programming section. If<br>that does not work, replace EPM. |
| HF                                                                | High DC Bus Voltage Fault      | Automatic       | Line voltage is too high; deceleration rate is too fast;overhauling load.                                                                                    | Check line voltage — set P01 appropriately.                                                                                                    |
| JF                                                                | Serial Fault                   | Automatic       | The watchdog timer has timed out,<br>indicating that the serial link has been<br>lost.                                                                       | Check serial connection<br>(computer). Check settings for<br>P15. Check settings in<br>communication software to match<br>P15.                                                                                  |
| LF                                                                | Low DC Bus Voltage Fault       | Automatic       | Line voltage is too low                                                                                                    | Check line voltage — set P01 appropriately.                                                                                                    |
| OF                                                                | Output Transistor Fault        | Automatic       | Phase to phase or phase to ground<br>short circuit on the output; failed<br>output transistor; boost settings are<br>too high;acceleration rate is too fast. | Reduce boost or increase<br>acceleration values. If<br>unsuccessful, replace drive.                                                                                                    |
| PF                                                                | Current Overload Fault         | Automatic       | VFD is undersized for the application;<br>mechanical problem with the driven<br>equipment.                                                                   | Check line voltage – set P01<br>appropriately. Check for dirty<br>coils. Check for motor bearing<br>failure.                                                                                                    |
| SF                                                                | Single-Phase Fault             | Automatic       | Single-phase input power has been applied to a three-phase drive.                                                                                            | Check input power phasing.                                                                                                    |
| Drive displays<br>'' even<br>though drive<br>should be<br>running | Start Contact is Not<br>Closed | Automatic       | Start contact is missing or not functioning.                                                                                                    | Check fan relay.                                                                                                    |
| VFD flashes<br>"" and LCS                                         | Start Contact is Not<br>Closed | Automatic       | Start contact not closed.                                                                                                    | Check FR for closed contact.                                                                                                    |
| VFD flashes 57<br>(or 47) and LCS                                 | Speed Signal Lost              | Automatic       | Speed signal lost. Drive will operate at 57 (or 47) Hz until reset or loss of start command. Resetting requires cycling start command (or power).            | Transducer signal lost. Check VDC<br>signal between TB5 and TB2.<br>Should be in range of 0.5V to 4.5V.<br>5VDC output should be present<br>between TB6 and TB2.                                                |

LEGEND

EPM – Electronic Programming Module

FR - Fan Relay

LCS – Loss of Control Signal

TB - Terminal Block

VFD - Variable Frequency Drive

Edition Date: 10/12